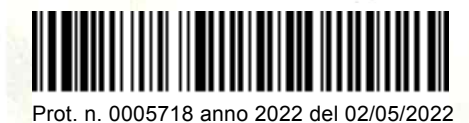

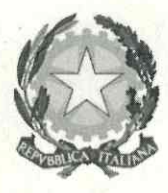

#### Ministero dell'Università e della Ricerca ALTA FORMAZIONE ARTISTICA E MUSICALE CONSERVATORIO STATALE DI MUSICA "SANTA CECILIA" 00187 Roma - Via dei Greci, 18 www.conservatoriosantacecilia.it

### **AVVISO STUDENTI**

## ESAMI FINALI DIPLOMI ACCADEMICI di I e II livello (Triennio e Biennio) - sessione ESTIVA a.a. 2021/2022

Tutti gli studenti iscritti ai corsi di diploma accademico di I e II livello (Triennio e Biennio), che intendono sostenere l'ESAME FINALE durante la SESSIONE ESTIVA A.A. 2021/2022 (giugno/luglio 2022)

dovranno prenotarsi tramite Isidata

ENTRO E NON OLTRE IL GIORNO 13 maggio 2022

#### PROCEDURA PER LA REGISTRAZIONE

Entrare nella propria area riservata ISIDATA, sezione "gestione esami", cliccare e inserire la voce dal menù a tendina "Prova Finale (TRIENNIO)" o "Prova finale (BIENNIO)". Dalla voce "fascicolo allievo" caricare la scansione del libretto accademico, anche se incompleto. E' possibile consultare le slide esemplificative per la registrazione.

Distinti saluti

#### Il Direttore M° Roberto Giuliani

#### ESAME FINALE DIPLOMA ACCADEMICO DI I E II LIVELLO

#### Istruzioni per la corretta procedura di registrazione on line

#### Entrare con le credenziali personali nella propria area riservata ISIDATA

| <ul> <li>(49) Imseo Webmail = PREI ×</li></ul>                                                                                                    | - Didattica 🗙<br>eco/Allievi/I | :   📀 Situa<br>Esami/Esami | i_brevere | iti<br>s.aspx  | ×   🙋 c          | onservatori   | o di Musica Si 🗙   M Posta in arrivo                                   | (1.970) - em 🔅 | K 🛛 🛆 LAVORO - Google Driv                           | ve x        | T DIPLOM               | ANDI MARZO   | 202 🗙 🕲 SERVIZI ISIDA | TA - Servizi p | × +        | ~<br>@, ⊮ੇ  | - 0<br>x 1   |
|----------------------------------------------------------------------------------------------------|--------------------------------|----------------------------|-----------|----------------|------------------|---------------|------------------------------------------------------------------------|----------------|------------------------------------------------------|-------------|------------------------|--------------|-----------------------|----------------|------------|-------------|--------------|
| Servizi per o<br>Benvenuto                                                                                                    | gli stu                        | denti                      | - Isti    | tuti d         | i Alta           | Cultu         | ıra - CONSERVA1                                                        | ORIO           | DI ROMA                                              |             |                        |              |                       |                |            |             |              |
|                                                                                                    |                                |                            |           |                |                  |               | Menu<br>precedente                                                     | Ana            | grafica Gestione<br>esami                            | •           | Tasse                  |              | editi Fascici         | olo            | Stampe 🗸   | Ë (         | luestionario |
| Help                                                                                                    | Ĩ                              | Ordine gr                  | riglia: 🗛 | A. decr.,      | Anno decr        | , Corso       | ~                                                                      |                |                                                      |             |                        |              |                       |                |            |             |              |
|                                                                                                    |                                | Anno acc.                  | Anno      | Anno<br>Princ. | Liv. Pre<br>Acc. | Ripet<br>ente | Scuola\Corso                                                           | Voto<br>Esame  | Area                                                 | Cre<br>diti | Ore<br>freq.<br>progr. | Ore<br>freq. | Docente/Ins.Prep.     | Voto<br>Laurea | Data esame | N*<br>Comm. |              |
|                                                                                                    | 12                             | 2021/2022                  | 2         | 2              |                  |               | 02 - BN - Lettura dello spartito 2 Cfa<br>3                            | ID.            | Ulteriori CFA Base e<br>Caratterizzanti              | 3           | 9                      | 0            |                       |                | 15/10/2021 |             | <b>e</b>     |
| Operazioni su Esami                                                                                                    | 17                             | 21/2022                    | 2         | 2              |                  |               | 02 - BN - Pratica del repertorio vocale<br>2 Cfa 6                     | ID.            | Attivită formative<br>caratterizzanti                | 6           | 9                      | 0            |                       |                | 29/10/2021 |             | $\odot$      |
| Inserisci esame sostenuto                                                                                                    |                                |                            |           |                |                  |               | 02 - BN - Teoria e tecnica<br>dell'interpretazione scenica 2 Cfa 3     | ID.            | Attività formative<br>caratterizzanti                |             | 36                     | 0            |                       |                |            |             | $\odot$      |
| Inserisci nuovo corso                                                                                                    |                                |                            |           |                |                  |               | Prassi esecutive e repertori II (bn)                                   | 28.00          | Attività formative<br>caratterizzanti                | 18          | 27                     | 0            |                       |                | 11/02/2022 |             | $\odot$      |
| Iscrivi corso princ A A corrente                                                                                                    |                                | _                          |           |                |                  |               | Prova finale (bn)                                                      | 108.00         | Attività formative alla prova<br>finale              | 12          | 18                     | 0            |                       |                |            |             | $\odot$      |
| Service Principline Principline Principli Principline Principline Principline Principline Principline | 1                              | 20/2021                    | 2         | 2              |                  |               | 02 - BN - Drammaturgia musicale Cfa<br>3                               | ID.            | Attività formative<br>caratterizzanti                | 3           | 18                     | 0            |                       |                |            |             | $\odot$      |
| Iscrivi corso princ. nuovo A.A.                                                                                                    | 1                              | 2020/2021                  | 2         | 2              |                  |               | 02 - BN - Lettura cantata e<br>intonazione ritmica Cfa 3               | 27.00          | Attivită formative di base                           | 3           | 27                     | 0            |                       |                | 26/02/2021 |             | $\odot$      |
| Stampe su esami                                                                                                    | 12                             | 2020/2021                  | 2         | 2              |                  |               | 02 - BN - Storia e storiografia della<br>musica Cfa 3                  | ID.            | Attività formative di base                           | 3           | 18                     | 0            |                       |                |            |             | $\odot$      |
| _                                                                                                    | 1                              | 2020/2021                  | 2         | 2              |                  |               | 02 - BN - Tecniche fondamentali di<br>accompagnamento pianistico Cfa 3 | 30.00          | Attività formative di base                           | 3           | 12                     | 0            |                       |                | 23/06/2021 |             | $\odot$      |
| Domanda iscrizione ai corsi                                                                                                    | 1                              | 2020/2021                  | 2         | 2              |                  |               | 02 - BN - Teoria e tecnica<br>dell'interpretazione scenica 2 Cfa 3     | 28.00          | Attività formative<br>caratterizzanti                | 3           | 36                     |              |                       |                | 07/06/2021 |             | $\odot$      |
| Domanda prenotazioni esami                                                                                                    | 12                             | 2020/2021                  | 2         | 2              |                  |               | CANTO BIENNIO (DCSL06 Diploma<br>accademico di II livello)             |                |                                                      | 0           | 0                      | 0            |                       |                |            |             | $\odot$      |
|                                                                                                    | 12                             | 2020/2021                  | 1         | 1              |                  |               | 02 - BN - A scelta dello studente 1 -<br>Cfa 6                         | ID.            | Attività formative a scelta<br>dello studente        | 6           | 0                      | 0            |                       |                | 06/07/2021 |             | $\odot$      |
|                                                                                                    | 1                              | 2020/2021                  | 1         | 1              |                  |               | 02 - BN - Analisi delle forme<br>compositive Cfa 3                     | 30LO           | Attività formative di base                           | 3           | 18                     | 0            |                       |                | 08/09/2021 |             | $\odot$      |
|                                                                                                    | 12                             | 2019/2020                  | 1         | 1              |                  |               | 02 - BN - A scelta dello studente 1 -<br>Cfa 6                         | ID.            | Attività formative a scelta<br>dello studente        | 6           | 0                      | 0            |                       |                | 26/06/2020 |             | $\odot$      |
|                                                                                                    | 12                             | 2019/2020                  | 1         | 1              |                  |               | 02 - BN - Dizione per il canto -<br>francese - Cfa 3                   | ID.            | Attività formative relative alla<br>lingua straniera | 3           | 18                     | 0            |                       |                | 08/07/2020 |             |              |
|                                                                                                    | 12                             | 2019/2020                  | 1         | 1              |                  |               | 02 - BN - Dizione per il canto -<br>tedesco Cfa 3                      | ID.            | Attività formative relative alla<br>lingua straniera | 3           | 18                     | 0            |                       |                | 13/06/2020 |             |              |
|                                                                                                    | v                              | 2010/2020                  |           |                |                  |               |                                                                        | 10             | Attività formative affini od                         | 0           | 10                     | 0            |                       |                | 10100 0000 |             |              |
|                                                                                                    |                                |                            |           |                |                  |               | 📕 🔍 📕                                                                  | . 💽            | 🧿 🐖 🗶 👘                                              |             |                        |              |                       |                |            | × 🕫 🖸       | ⊄× 02/05/2   |

#### Clicca su ISCRIVI NUOVO CORSO

| 🚛 (49) Imseo Webmail :: PREI 🗙 🛛 🔕 SERVIZI ISIDATA - I                                   | Didattica 🗙 🛛 🚱 Situazio | ne crediti 🛛 🗙 🛛 🙋 Conservator                        | rio di Musica Si 🗙 📔 🎦 Posta in arriv                                           | ro (1.970) - err 🗙 🛛 🛆 LAVORO - Go                | ogle Drive 🗙 🛛 🚼 DIP | OMANDI MARZO 202 | SERVIZI ISIDA   | TA - Servizi p | × +        | $\sim$                | -       | o ×                           |
|------------------------------------------------------------------------------------------|--------------------------|-------------------------------------------------------|---------------------------------------------------------------------------------|---------------------------------------------------|----------------------|------------------|-----------------|----------------|------------|-----------------------|---------|-------------------------------|
| $\leftrightarrow$ $\rightarrow$ C $\hat{\mathbf{e}}$ servizi12.isidata.net/SSDidatticher | co/Allievi/Esami/Esami_b | reveres.aspx                                          |                                                                                 |                                                   |                      |                  |                 |                |            | 0, 🖻                  | ☆ [     | 1 🚺 E                         |
| Servizi per g<br>Benvenuto                                                               | ıli studenti -           | Istituti di Alta Cult                                 | tura - CONSERVA                                                                 | TORIO DI ROMA                                     |                      | 8                |                 |                |            |                       |         | Logout                        |
| - Help                                                                                   | ^<br>∦↓ Ordine gri       | Il nuovo corso fa riferimento<br>all'Anno Accademico: | O A.A. CORRENTE<br>O A.A. NUOVO (Rinnovo nuovo<br>O Altro anno accademico desic | o A.A. o prima Iscriziones (mmat<br>lerato        | tricolazione)        |                  | • Fascico       | olo            | Stampe 🗸   | := Q                  | uestior | ario                          |
| 👔 🗾 🧾 🥐                                                                                  | Anno acc.                | Anno Accademico<br>Scuola/Corso                       | 2021/2022<br>Prova finale (bn)                                                  |                                                   |                      |                  | cente/Ins.Prep. | Voto<br>Laurea | Data esame | N°<br>Comm.           |         |                               |
|                                                                                          | 12021/2022               | Specifica corso                                       |                                                                                 |                                                   |                      |                  |                 |                |            |                       |         |                               |
| Y Operazioni su Esami                                                                    | 1021/2022                | Area                                                  | Attività formative alla prova                                                   | finale                                            |                      | ×                |                 |                |            |                       |         |                               |
| Inserisci esame sostenuto                                                                | 1021/2022                | Crediti                                               | 12                                                                              |                                                   |                      |                  |                 |                |            |                       |         |                               |
|                                                                                          | 1021/2022                | Durante Anno princ.                                   | 1                                                                               |                                                   |                      |                  |                 |                |            |                       |         |                               |
|                                                                                          | # 2021/2022              | Ripetente                                             | 1                                                                               |                                                   |                      |                  |                 |                |            |                       |         |                               |
| Iscrivi corso princ. A.A. corrente                                                       | 2020/2021                | Con Esame                                             |                                                                                 |                                                   |                      |                  |                 |                |            |                       |         |                               |
| Iscrivi corso princ. nuovo A.A.                                                          | 2020/2021                | Docente                                               |                                                                                 |                                                   |                      | ×                |                 |                |            |                       |         |                               |
|                                                                                          | 2020/2021                | Equipollenza<br>Recupero debiti                       |                                                                                 |                                                   |                      |                  |                 |                |            |                       |         |                               |
| ✓ Stampe su esami                                                                        | <i>₹</i> 2020/2021       | Escluso dalla media                                   |                                                                                 |                                                   |                      |                  |                 |                |            |                       |         |                               |
|                                                                                          | # 2020/2021              | Note esame                                            |                                                                                 |                                                   |                      |                  |                 |                |            |                       |         |                               |
| Domanda iscrizione ai corsi                                                              | ¥ 2020/2021              |                                                       |                                                                                 |                                                   |                      | 4                | TON CESARE      |                |            |                       |         |                               |
| Domanda prenotazioni esami                                                               | 1 2020/2021              |                                                       |                                                                                 |                                                   |                      |                  | TINI ALESSANDRO |                |            |                       |         |                               |
|                                                                                          | 2020/2021                |                                                       |                                                                                 |                                                   |                      |                  |                 |                |            |                       |         |                               |
|                                                                                          | # 2020/2021              |                                                       |                                                                                 |                                                   |                      |                  |                 |                |            |                       |         |                               |
|                                                                                          | 1019/2020                |                                                       |                                                                                 |                                                   |                      |                  |                 |                |            |                       |         |                               |
|                                                                                          | 1 2019/2020              | 1 1                                                   | 02 - BN - Uzione per il canto -<br>francese - Cfa 3                             | ID. Altività formative relati<br>lingua straniera | we alla 3 18         | 0                |                 |                |            |                       |         |                               |
|                                                                                          |                          |                                                       |                                                                                 |                                                   |                      |                  |                 |                |            |                       |         |                               |
|                                                                                          |                          |                                                       | AA ALL #                                                                        | Attività formative affini                         | od o                 | ~                |                 |                | *****      |                       |         | *                             |
|                                                                                          |                          |                                                       | ן 🗖 🖉 📕                                                                         | 📮 💽 🧕 🖷                                           |                      |                  |                 |                |            | <ul> <li>C</li> </ul> | ¢× 02/  | 12:01<br>05/2022 <sup>1</sup> |

Scegliere dal menù a tendina nel campo SCUOLA/CORSO la voce Prova finale, clicca su inserisci.

| Servizi per gl<br>Benvenuto      | i stu                      | denti -    | lsti    | tuti di        | Alta             | Cultu         | ira - CONSERVAT                                                        | ORIO          | DI ROMA                                              |             |                        |              | _                 |                |            |             |         |
|----------------------------------|----------------------------|------------|---------|----------------|------------------|---------------|------------------------------------------------------------------------|---------------|------------------------------------------------------|-------------|------------------------|--------------|-------------------|----------------|------------|-------------|---------|
|                                  |                            |            |         |                |                  |               | Menu<br>precedente                                                     | Ana           | agrafica Gestione<br>esami                           | ~           | Tasse                  | Cr           | editi Fascico     | olo            | Stampe 🗸   | iii a       | uestion |
| Help                             | <b>⊼</b> ↓                 | Ordine gri | glia: 🗛 | A. decr., A    | nno decr.,       | Corso         | ~                                                                      |               |                                                      |             |                        |              |                   |                |            |             |         |
| 🖌 🚉 🕐                            |                            | Anno acc.  | Anno    | Anno<br>Princ. | Liv. Pre<br>Acc. | Ripet<br>ente | Scuola\Corso                                                           | Voto<br>Esame | Area                                                 | Cre<br>diti | Ore<br>freq.<br>progr. | Ore<br>freq. | Docente/Ins.Prep. | Voto<br>Laurea | Data esame | N*<br>Comm. |         |
|                                  | ₽8                         | 2021/2022  | 2       | 2              |                  |               | ura dello spartito 2 Cfa                                               | ID.           | Ulteriori CFA Base e<br>Caratterizzanti              | 3           | 9                      | 0            |                   |                | 15/10/2021 |             | $\odot$ |
| Operazioni su Esami              | 18                         | 2021/2022  | 2       | 2              |                  |               | tica del repertorio vocale                                             | ID.           | Attivită formative<br>caratterizzanti                | 6           | 9                      | 0            |                   |                | 29/10/2021 |             |         |
| Inserisci esame sostenuto        | 12                         | 2021/2022  | 2       | 2              |                  |               | ria e tecnica<br>zione scenica 2 Cfa 3                                 | ID.           | Attività formative<br>caratterizzanti                |             | 36                     | 0            |                   |                |            |             |         |
| Inserisci nuovo corso            | $\mathscr{L}_{\mathbb{C}}$ | 2021/2022  | 2       | 2              |                  |               | e repertori II (bn)                                                    | 28.00         | Attività formative<br>caratterizzanti                | 18          | 27                     | 0            |                   |                | 11/02/2022 |             |         |
| Iscrivi corso princ A A corrente | 1                          | 2021/2022  | 2       | 2              |                  |               | e (bn)                                                                 | 108.00        | Attività formative alla prova<br>finale              | 12          | 18                     | 0            |                   |                |            |             |         |
| Service principal contente       | <b>/X</b>                  | 2021/2022  | 1       | 1              |                  |               | Prova finale (bn)                                                      |               | Attività formative alla prova<br>finale              | 12          | 18                     | 0            |                   |                |            |             |         |
| Iscrivi corso princ. nuovo A.A.  | 12                         | 2020/2021  | 2       | 2              |                  |               | 02 - BN - Drammaturgia musicale Cfa<br>3                               | ID.           | Attivită formative<br>caratterizzanti                | 3           | 18                     | 0            |                   |                |            |             |         |
| Stampe su esami                  | 1                          | 2020/2021  | 2       | 2              |                  |               | 02 - BN - Lettura cantata e<br>intonazione ritmica Cfa 3               | 27.00         | Attivită formative di base                           | 3           | 27                     | 0            |                   |                | 26/02/2021 |             |         |
|                                  | ₽2                         | 2020/2021  | 2       | 2              |                  |               | 02 - BN - Storia e storiografia della<br>musica Cta 3                  | ID.           | Attività formative di base                           | 3           | 18                     | 0            |                   |                |            |             |         |
| Domanda iscrizione ai corsi      | 1                          | 2020/2021  | 2       | 2              |                  |               | 02 - BN - Tecniche fondamentali di<br>accompagnamento pianistico Cfa 3 | 30.00         | Attività formative di base                           | 3           | 12                     | 0            |                   |                | 23/06/2021 |             |         |
| Domanda prenotazioni esami       | 1                          | 2020/2021  | 2       | 2              |                  |               | 02 - BN - Teoria e tecnica<br>dell'interpretazione scenica 2 Cfa 3     | 28.00         | Attività formative<br>caratterizzanti                | 3           | 36                     |              |                   |                | 07/06/2021 |             |         |
|                                  | 12                         | 2020/2021  | 2       | 2              |                  |               | CANTO BIENNIO (DCSL06 Diploma<br>accademico di II livelio)             |               |                                                      | 0           | 0                      | 0            |                   |                |            |             |         |
|                                  | 12                         | 2020/2021  | 1       | 1              |                  |               | 02 - BN - A scelta dello studente 1 -<br>Cfa 6                         | ID.           | Attività formative a scelta<br>dello studente        | 6           | 0                      | 0            |                   |                | 06/07/2021 |             |         |
|                                  | 1                          | 2020/2021  | 1       | 1              |                  |               | 02 - BN - Analisi delle forme<br>compositive Cfa 3                     | 30LO          | Attività formative di base                           | 3           | 18                     | 0            |                   |                | 08/09/2021 |             |         |
|                                  | 12                         | 2019/2020  | 1       | 1              |                  |               | 02 - BN - A scelta dello studente 1 -<br>Cta 6                         | ID.           | Attività formative a scelta<br>dello studente        | 6           | 0                      | 0            |                   |                | 26/06/2020 |             |         |
|                                  | 12                         | 2019/2020  | 1       | 1              |                  |               | 02 - BN - Dizione per il canto -<br>francese - Cfa 3                   | ID.           | Attività formative relative alla<br>lingua straniera | 3           | 18                     | 0            |                   |                | 08/07/2020 |             |         |
|                                  |                            |            |         |                |                  |               | 02 - BN - Dizione per il canto -                                       | 10            | Attività formative relative alla                     | 0           | 40                     |              |                   |                | 1010000000 |             |         |

Se la procedura è stata eseguita correttamente comparirà una riga celeste. Non occorre effettuare nessun'altra operazione. La riga resterà di colore celeste fino al giorno del diploma.

# GRAZIE